| 1. 出願手続きを<br>始める前に | 2. 出願サイトへ<br>アクセス | 3. 入学諸経費<br>の確認 | 4. 利用者登録<br>/ログイン | 5. 入学諸経費<br>の支払い | 6. 送付ラベル<br>印刷・書類郵送 |  |
|--------------------|-------------------|-----------------|-------------------|------------------|---------------------|--|
|                    |                   |                 |                   |                  |                     |  |
| 志願者情報の入力 - ログイン    |                   |                 |                   |                  |                     |  |

| 🛃 初めての方                                                                         |                                     |  |
|---------------------------------------------------------------------------------|-------------------------------------|--|
| 初めてご利用になる場合は利用者登録が必要になります。<br>[利用者登録]ボタンを押して登録へ進んで下さい。<br>利用者登録の「順は」の力はの確認できょう。 | xールアドレス B: <del>利用金球</del><br>パスワード |  |
|                                                                                 | 済みの方                                |  |
| → 利用者登録                                                                         | ○ 次へ                                |  |

A. 初めてご利用の方は[利用者登録]ボタンを押し、画面の指示に従って利用者登録を完了させてください。登録後、志願者情報の入力に進みます。手順は[出願手順 - 利用者登録手順]で詳しく確認できます。

|             | ここで入力するメ-<br>兼ねます(「利用規<br>必ず、大学からの<br>受信可能な設定( | するメールアドレスは、入学選考時の連絡用および、入学後の学籍登録用アドレスを<br>「利用規約」参照)。<br>こからの連絡(ドメイン ac.jp)および自動返信メール(ドメイン e-univ.jp)からの連絡が<br>な設定にしてください。 |      |   |                       |       |
|-------------|------------------------------------------------|----------------------------------------------------------------------------------------------------|------|---|-----------------------|-------|
| 利用者登録       |                                                |                                                                                                    |      |   |                       |       |
| メールアドレス     |                                                |                                                                                                    |      | ] |                       |       |
| メールアドレス(確認) |                                                |                                                                                                    |      |   |                       |       |
| ペスワード       |                                                |                                                                                                    |      |   | 字 6 文字以上 12 文字以内で入力して | ください。 |
|             |                                                |                                                                                                    | ⊙ 次へ |   |                       |       |

B. 利用登録済みの方は、メールアドレスとパスワードを入力して[次へ]ボタンを押してください。

# (2) 志願者情報・緊急連絡先の入力

| 以下の情報について、入 | カフォームから入力・ | もしくは選択して | ください。 |
|-------------|------------|----------|-------|
|-------------|------------|----------|-------|

| サイト画面上の項目  |                                     | 内容                                                                                              |
|------------|-------------------------------------|-------------------------------------------------------------------------------------------------|
|            | 志願者氏名(カナ)(姓·名)( <mark>必須)</mark>    | 志願者本人の氏名(カナ)。                                                                                   |
|            | 志願者氏名(漢字)(姓·名) <mark>(必須)</mark>    | 志願者本人の氏名。                                                                                       |
|            | 生年月日(西暦) <mark>(必須)</mark>          | 志願者生年月日。                                                                                        |
|            | 性別 <mark>(必須)</mark>                | 志願者性別。                                                                                          |
|            | 国籍名(必須)                             | 国・地域名をプルダウンメニューから選択してください。                                                                      |
|            | 外国籍区分(必須)                           | 「国籍」で「日本」を選択した方は「日本人」を、それ以外の                                                                    |
|            |                                     | 国・地域を選択した方は「その他」を選択してください。                                                                      |
|            | 連絡先電話番号 <mark>(必須)</mark>           | 志願者本人の情報です。平日昼間に連絡が可能な電話番                                                                       |
|            | 堆带来导(必酒)                            | 号を入力してください。携帯電話のみの場合は、両方に同じ                                                                     |
|            | 场市番ろ(必須)                            | 番号を入力してください。                                                                                    |
|            | 郵便番号 <mark>(必須)</mark>              |                                                                                                 |
| 士四支        | 都道府県 <mark>(必須)</mark>              | □ 応願者本人の情報です。必す、書留を含む郵送物が受視で<br>- きる住所を入力してください。<br>- なお、ユーザー登録に使用したメールアドレスも、連絡先とし<br>- て登録します。 |
| 芯願伯<br>田住記 | 市区町村 <mark>(必須)</mark>              |                                                                                                 |
| 現任所        | 番地(必須)                              |                                                                                                 |
|            | 建物名·部屋番号                            |                                                                                                 |
|            | 緊急連絡先 氏名(カナ)(姓・名) <mark>(必須)</mark> |                                                                                                 |
|            | 緊急連絡先 氏名(漢字)(姓·名) <mark>(必須)</mark> | 緊急連絡先の情報です。                                                                                     |
|            | 緊急連絡先 郵便番号 <mark>(必須)</mark>        | 日本国内在住の成人であることが必要です。本人の了承を                                                                      |
|            | 緊急連絡先 都道府県( <mark>必須)</mark>        | 得たうえで入力してください。                                                                                  |
| 緊急         | 緊急連絡先 市区町村( <mark>必須)</mark>        | なお、大学からの連絡は日本語で行います。                                                                            |
| 連絡先        | 緊急連絡先 番地( <mark>必須)</mark>          | 電話番号について、携帯電話のみの場合は両方に同じ番号                                                                      |
|            | 緊急連絡先 建物名·部屋番号                      | を入力してください。                                                                                      |
|            | 緊急連絡先 電話番号 <mark>(必須)</mark>        | また緊急連絡先という性質上、電話番号は出願者本人と異                                                                      |
|            | 緊急連絡先 携帯番号 <mark>(必須)</mark>        | なる番号を入力してください。                                                                                  |
|            | 緊急連絡先 本人との続柄・関係( <mark>必須)</mark>   |                                                                                                 |

# (3) 商業学科志願者の方へのアンケート

商業学科志願者のみ回答が必要な項目です。他の学科志望者は選択の必要はありません。

| 商業学科志願者の方へのアンケート                                                     | 内容                                                   |
|----------------------------------------------------------------------|------------------------------------------------------|
| 商業学科に入学されたらどの分野を中に学習される<br>予定ですか。授業編成(経営学特講等の開講分野)<br>の参考にさせていただきます。 | プルダウンメニューから選択してください。<br>「7. その他」を選択した方は、内容を記入してください。 |

## (4)入学根拠となる学習歴の入力

以下の情報について、入力フォームから入力・もしくは選択してください。

| サイト画面上の項目                                                                                                    |           | 内容                                                                                                    |  |
|----------------------------------------------------------------------------------------------------|-----------|----------------------------------------------------------------------------------------------------|--|
|                                                                                                    | 所在地       | プルダウンメニューから都道府県を選択してください。                                                                                                    |  |
| 入学根拠とする学習歴(必須)<br>※複数の学校を卒業している<br>場合には、この項目に記入した<br>学習歴が、入学および単位認<br>定の根拠となる学校となりま<br>す。<br>※卒業・修了・退学は、前期入<br>学は3月31日付、後期入学は | 出身校区分     | プルダウンメニューから区分を選択してください。<br>【選択肢】<br>・全日制高校<br>・定時制高校<br>・通信制高校<br>・通信制高校(NHK学園)<br>・文部科学省大学入学資格検定/高等学校卒業程度認定<br>試験 合格<br>・短期大学<br>・大学(法政以外の大学)<br>・大学(法政大学)<br>・高等専門学校<br>・高等専門学校<br>・高等学校等の専攻科<br>・専門学校<br>・その他 |  |
| みます。                                                                                                    | 最終学歴入学年月  | 西暦で入力してください。<br>※高等学校卒業程度認定試験(旧・大学入学資格検定)<br>合格(見込)を入学根拠とする場合は、「9999 年 1 月」と<br>記入してください。                                                                                                    |  |
|                                                                                                    | 最終学歴·離籍年月 | 西暦で入力してください。                                                                                                    |  |
|                                                                                                    | 卒業·退学区分   | 卒業(見込)/退学・除籍(見込)<br>いずれかを選択してください。                                                                                                    |  |

### 全ての出願者について、学習歴の詳細についても書類提出が必要です。

出願登録完了後に出力可能となる「志願書1」と一緒に、書式の PDF が出力されます。これに手書きで記入いただくか、 通信教育部 Web サイト「ニュース」に掲出している Excel 書式をご利用ください。これ以外の書式でも構いませんが、A4 サイズの用紙に時系列順に記載のうえ、他の提出書類と一緒に提出してください。手書きの際は、ペンまたはボールペ ンで記入してください。消すことのできるインクのペンや鉛筆、シャープペンシルによる記入は書類不備として取扱います。 職歴がない場合も含め、このマニュアルを掲載している通信教育部 Web サイト「ニュース」に記入例を掲載していますの で、書き方がわからない場合は参考にしてください。

記入については、「6.送付用ラベルを印刷・必要書類を郵送(2)」の項目をご覧ください。

(5) 現在、学校教育法に定める高校・短期大学・専修学校の専門課程・大学・大学院に在籍中の方

| サイト画面上の項目                 | 内容                          |
|---------------------------|-----------------------------|
| 前期は3月31日、後期は9月30日以前の日付で現  | はい / いいえ から選択               |
| 在在籍中の学校を卒業見込みまたは退学する許可    |                             |
| を得ていますか?                  |                             |
| 提出予定日                     | 提出予定年月                      |
| 提出書類                      | 調査書 / 卒業証明書・成績証明書 / 在籍期間証明書 |
|                           | または退学証明書・成績証明書 / その他(その他の場合 |
|                           | は、テキストボックスに内容を入力してください)     |
| 上記「4.その他」を選んだ方は内容をお答えください |                             |

## (6)職務経歴の入力

# 全ての出願者について、「職務経歴書」の書類提出は必須です。

記入については、「6.送付用ラベルを印刷・必要書類を郵送(2)」の項目をご覧ください。

### (7)アンケートおよび同意事項の入力

| アンケート・同意項目                            | 内容                   |  |
|---------------------------------------|----------------------|--|
| 現在のご職業は何ですか。該当するものを1つ選択してください(必須)     | プルダウンメニューから選択        |  |
| 勤務場所の都道府県を選択してください。無職の方は、「48.海外・その他」を |                      |  |
| 選択してください <mark>(必須)</mark>            | シルメリンターユーから迭代        |  |
| 通信制大学を受けようと思った動機は何ですか。該当するものを1つ選択して   | - プリ ダウン ユー かご 翌日    |  |
| ください( <mark>必須)</mark>                |                      |  |
| 上記「8.その他」の方は、内容をご記入ください(30文字以内)。      | テキストボックスに記入          |  |
| 法政大学通信教育部を最初に何で知りましたか。該当するものを1つ選択して   | プルダウンメニューから選択        |  |
| ください( <mark>必須)</mark>                |                      |  |
| 上記「8.その他」の方は、内容をご記入ください(30文字以内)。      | テキストボックスに記入          |  |
| 法政大学通信教育部を選んだ決め手は何ですか。該当するものを1つ選択し    | ー プリ ゲムン・ノー ニー かこ 翌日 |  |
| てください(必須)                             | ノルダリンメニューから選択        |  |
| 上記「17.その他」の方は、内容をご記入ください(30文字以内)。     | テキストボックスに記入          |  |
| その他、特技、性格(長所・短所等)などの特記事項があれば書いてください   | ニキュレギックフィミコ          |  |
| (30 文字以内)。                            | テキストホックスに記入          |  |

## (8)身体または精神に障がいもしくは疾病があり、特別な配慮を希望する方についての確認

| 項目                                      | 内容       |
|-----------------------------------------|----------|
| 身体または精神に障がいもしくは疾病があり、特別な配慮を希望する場合       |          |
| は、『入学案内』P.39、40 の事項について了解のうえ、事前相談を申し込んで |          |
| いますか( <mark>必須)</mark>                  | 1 東前扣談友川 |
| ・身体または精神に障がいもしくは疾病があり、事前相談を申込済みである      | 「争則怕談のり」 |
| →「1事前相談あり」を選択                           |          |
| ・身体または精神に障がいもしくは疾病があるが、特別な配慮は希望しない      | る該当なし    |
| →「2配慮希望なし」を選択                           |          |
| ・上記に該当せず、特別な配慮は希望しない →「3該当なし」を選択        |          |

### (9)緊急連絡先同意チェック

| 項目                                             | 内容                 |
|------------------------------------------------|--------------------|
| 緊急連絡先について、記載する本人の同意を得ました(チェックボックス)             | チェックすることにより同意事項の   |
| (必須)                                           | 全てについて確認したものとしま    |
| 緊急連絡先は、大学から日本語によるやりとりが可能な連絡先です(チェック            | す。                 |
| ボックス) <mark>(必須)</mark>                        |                    |
| 法政大学通信教育部学則について、『入学案内』付録もしくは法政大学 Web           | ※チェックボックスは 1 か所のみで |
| サイトから内容を確認し、同意しました(チェックボックス) <mark>(必須)</mark> | す。                 |

## (10)入試情報・志願者情報の確認

(2)~(9)を不足なく入力した後に「次へ」を押下すると、入力した内容が表示されます。確認のうえ、「確定」を押下し、登録を完了します。登録完了後、入学諸経費の支払に進みます。

※この操作だけでは出願を完了したことにはなりません。入学諸経費の納入、必要書類の提出が必要です。 ※確定後の入試情報、志願者情報の変更は出来ません。

この画面の最下部に、支払い対象となる入学諸経費の合計が表示されます。

科目等履修生(教職生・選科生)については、入学選考料・登録料と、科目登録料の合計額が表示されますので、必ず確認してください。確認後、「確定」ボタンを1回のみ押してください。

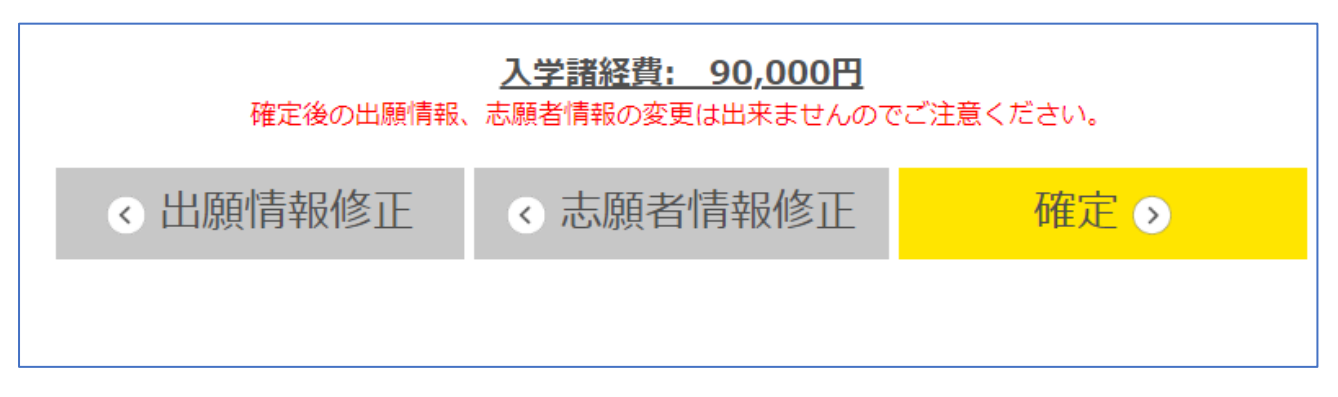

確定画面に移行後、支払いに関するメールが届きます(マニュアル「5.入学諸経費の支払い」参照)。